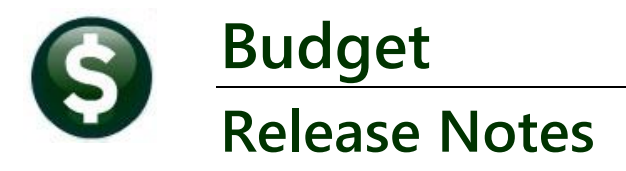

# June 2024

This document explains new product enhancements added to the **ADMINS Unified Community for Windows (AUC) BUDGET** system.

### CONTENTS

| 1 | #12160 MILL RATE REPORT OF ACCOUNTS [ENHANCEMENT] | 2 |
|---|---------------------------------------------------|---|
| 2 | LOGIN TO THE TRAINING AREA [ENHANCEMENT]          | 3 |
| 3 | EMAIL ADDRESS CHECKING [ENHANCEMENT]              | 4 |

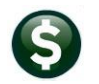

## 1 #12160 Mill Rate Report of Accounts [Enhancement]

ADMINS added a new option to the Update Expenditure/Revenue for Mill Rate process.

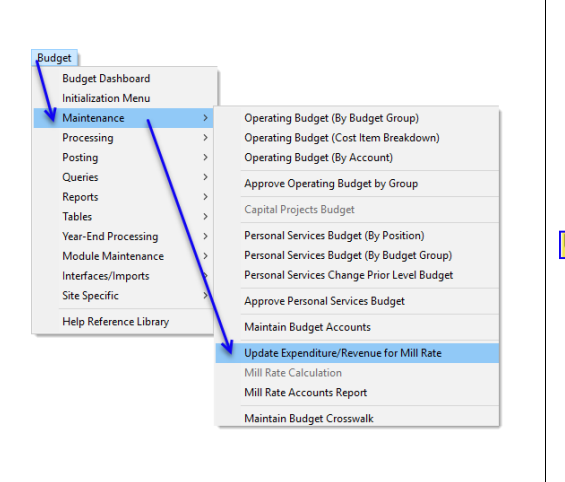

Enter the required **Budget Year**, at least one and up to nine **Funds**, and the **Level of Service**. For the Level of Service, the **O Total** is the default.

|              | Issk 12160: Update Expenditure/Revenue for Mill Rate               |                                                           | × |
|--------------|--------------------------------------------------------------------|-----------------------------------------------------------|---|
|              | Update Expenditure/Revenue for Mill Rate                           |                                                           |   |
|              | Required: Enter Budget Year                                        | 2025                                                      |   |
|              | Required: Enter Fund                                               | Edit 1 values: 1000,                                      |   |
|              | Required: Enter Level of Service                                   | O Level 1 O Level 2 O Level 3 O Level 4 O Level 5 @ Total |   |
|              | Display Report of All Accounts Selected for Mill Rate Calculation? | ● Yes ○ No                                                |   |
|              |                                                                    |                                                           |   |
| Display Repo | ort of All Accounts Selected for Mil                               | I Rate Calculation?  Yes O No                             |   |
|              | Lookup                                                             | OK Cancel Clear All                                       |   |

Now, when the Update Expenditure/Revenue for Mill Rate process is run, there is an option to display a report of all the accounts selected for the Mill Rate Calculation.

Click on **O** Yes to display the report; click on **O** No to suppress the new report. The default is **O** No.

#### The Mill Rate Calculation screen for Fund 2010 is shown:

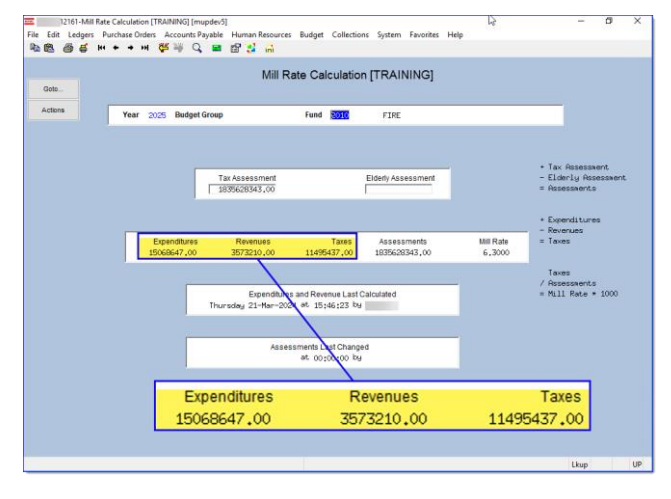

|      | <b>6</b> |        |                 |                                                      |      |
|------|----------|--------|-----------------|------------------------------------------------------|------|
|      |          |        |                 | Budget_MilRate_Accounts_MUPDEV4[1].xm                | 1 -  |
| File | e Home   | insert | Page Layout For | mulas Data Keview View V leii me what you want to do |      |
| L57  | , .      | 1 × 🗸  | fx              |                                                      |      |
| 1    | Α        | в      | С               | DE                                                   | F    |
| 1    | Fund     | Year   | Bud Grp         | Account Amount                                       | Туре |
| 549  | 2010     | 2025   | FIRE            | 2010-50000-55110-0500-00000-0000-000 4,500           | E    |
| 550  | 2010     | 2025   | FIRE            | 2010-50000-55140-0500-00000-0000-000 13,250          | E    |
| 551  | 2010     | 2025   | FIRE            | 2010-50000-55185-0500-00000-0000-000 299,700         | E    |
| 552  | 2010     | 2025   | FIRE            | 2010-50000-57220-0500-00000-0000-000 5,487           | E    |
| 553  | 2010     | 2025   | FIRE            | 2010-50000-57310-0500-00000-0000-0000 52,417         | E    |
| 554  | 2010     | 2025   | FIRE            | 2010-50000-59500-0500-00000-0000-000 126,300         | E    |
| 555  |          |        |                 | Expense 15,068,647.00                                |      |
| 556  |          |        |                 |                                                      |      |
| 557  | 2010     | 2025   | FIRE            | 2010-50000-41140-0500-00000-0000-0000 2.000          | R    |
| 558  | 2010     | 2025   | FIRE            | 2010-50000-41150-0500-00000-0000-0000 70.000         | R    |
| 559  | 2010     | 2025   | FIRE            | 2010-50000-43101-0500-00000-0000-0000 33.838         | R    |
| 560  | 2010     | 2025   | FIRE            | 2010-50000-43110-0500-00000-0000-0000 1              | R    |
| 561  | 2010     | 2025   | FIRE            | 2010-50000-43111-0500-00000-0000-000 475.321         | R    |
| 562  | 2010     | 2025   | FIRE            | 2010-50000-43145-0500-00000-0000-0000 2,499,049      | R    |
| 563  | 2010     | 2025   | FIRE            | 2010-50000-43206-0500-00000-0000-000                 | R    |
| 564  | 2010     | 2025   | FIRE            | 2010-50000-47110-0500-00000-0000-0000 70,000         | R    |
| 565  | 2010     | 2025   | FIRE            | 2010-50000-48135-0500-00000-0000-0000 15,000         | R    |
| 566  | 2010     | 2025   | FIRE            | 2010-50000-49030-0500-00000-0000-0000 400,000        | R    |
| 567  | 2010     | 2025   | FIRE            | 2010-50000-49130-0500-00000-0000-000 8,000           | R    |
| 568  |          |        |                 | Revenue 3,573,210.00                                 | 1    |
| 569  |          |        |                 |                                                      |      |
| 570  |          |        |                 | Total Taxes (Expense - Revenue) 11,495,437.00        |      |
| 571  |          |        |                 |                                                      |      |
| 572  |          |        |                 |                                                      |      |

The report is organized by fund within the budget year. It shows each budget group. The report includes the total expense and total revenue for each account, and a total expenses minus total revenue per fund. To find differences and accounts that should or should not be in the mill rate calculation, compare the report to the Mill Rate Calculation screen for each budget group.

[ADM-AUC-BU-3993]

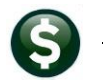

#### Login to the Training Area [Enhancement] 2

ADMINS provides a training area, which is a replica of the modules available on the live AUC application. (The data in the training mode is refreshed on demand overnight by the superuser or on a regular basis, determined by each site.) See <u>SY-175 Copy Live to Training</u> in the Help Reference Library for details.

|                               | 🚾 ADMINS Unified Community - Please Sign In | - 0 | × |
|-------------------------------|---------------------------------------------|-----|---|
| ADMINS changed the            | File Edit Help                              |     |   |
| lesstion of the Training      |                                             |     |   |
| location of the Training      | Defens                                      |     |   |
| Mode option to be above the   | Please Sign In:                             |     |   |
| Password field, to help users | Username THERESA Theresa                    | -   |   |
| select it before entering the | Password                                    |     |   |
| password.                     | Login Exit Training Mode                    |     |   |
|                               | Reset Password                              |     |   |

To access the Training area, select the **O** Yes option before typing in the password. After entering the password, you cannot switch the radio button for this session.

(The default is **ONO**; typing the password and {Enter} will go to Live).

|   | Now            |                              |            |         |  |
|---|----------------|------------------------------|------------|---------|--|
|   | JEP GA         | Please Sign In               | 1:         |         |  |
|   | STANDAR 12     | Username The Training Mode ( | HERESA     | Theresa |  |
|   | H S            | Password                     |            |         |  |
|   |                |                              | Login Exit |         |  |
| [ | Reset Password |                              |            |         |  |

To proceed to Training mode, click on Yes. The prompt will default to Yes if the Training mode radio button is **O** Yes, and will go straight to training by pressing **{Enter}** (without clicking on any button).

No Press to log in to live.

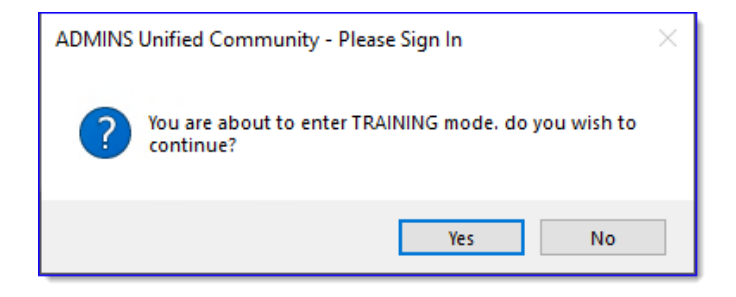

[ADM-AUC-SY-8323]

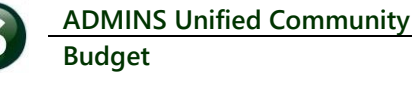

## 3 Email Address Checking [Enhancement]

When a prompt **requires** an Email or a button triggers a prompt that **requires** for an email address (which is mandatory, not optional), it will verify if it follows a valid email format.

For example, "xxx@cccc.domain".

Here is an example of the error that will appear if an invalid email address is detected:

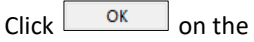

prompt and enter a valid email address on the Required field.

The system does not check if an **Optional** field contains a valid email address. In this example, there is no error message even though the email address is invalid. No email will be sent.

| Ledgers Help                                             | Reference Library                                                          |
|----------------------------------------------------------|----------------------------------------------------------------------------|
| eference Card<br>L-100 Finance User Help Documents Index | View Spand. Last Run Date Run Time A<br>View Emai 34-Sep-2023 (99:47:50.87 |
| L-120 Account Elements                                   | View Email 24.46                                                           |
| [AUC] 27000-Ledgers Help Reference Library [theresa]     |                                                                            |
| Sending Reference via Email                              |                                                                            |
| Optional: Enter Contact Name                             |                                                                            |
| Ontional: Enter Note                                     |                                                                            |
|                                                          |                                                                            |
| Optional: Enter Note                                     |                                                                            |
| Required: Enter Email Address Laura                      |                                                                            |
| Required: Enter Email A                                  | ddress Laura cancel Clear All                                              |
| L-260 Bank Table                                         | View Fmail 15-Jul-2021 14:25:46.65                                         |
| L-265 Implementing a New Bank Account                    | View Email 15-Jul [Juli] 2000-Ledner: Help Reference Library (thereas)     |
| JOURNAL ENTRY                                            |                                                                            |
| L-270 Enter One - Time Journal Entries                   | View Email 15-Feb                                                          |
| L-280 Budget Transfer Journals                           | View Email 15-Juli Invalid Email address format someone@someplace.domain   |
| L-250 Encer Recurring Sournal Encires                    | View Final 15-301                                                          |
| L-310 Upload Journal Entry                               | View Emst 05-Dec                                                           |
| L-320 Add Attachments to Onetime Journal Entries         | View Email 15-Jul                                                          |
| L-325 Reversing a Posted Journal Entry                   | View Email 21-Aug                                                          |
| L-330 How to Transfer a Journal Entry to another         | User View Email 15-Jul-2021 14:28:40.09                                    |
| 1051210                                                  |                                                                            |
| Inva                                                     | alid Email address format someone@someplace.domain                         |
|                                                          |                                                                            |

| Task 4566: Statement of Account                                                           |                 | $\times$ |  |  |  |
|-------------------------------------------------------------------------------------------|-----------------|----------|--|--|--|
| Statement of Association                                                                  |                 |          |  |  |  |
| Optional: Enter Emai                                                                      | I Address Laura | ]        |  |  |  |
| Optional. Lines Lines                                                                     |                 | ]        |  |  |  |
| Optional: Enter Email Note 2                                                              |                 | 1        |  |  |  |
| Optional: Enter Email Note 3                                                              |                 | 1        |  |  |  |
| Optional: Enter Email Note 4                                                              |                 | 1        |  |  |  |
| Run as O Preview O Print  PDF If Printing use Duplex  Yes O No Lookup OK Cancel Clear All |                 |          |  |  |  |

[ADM-AUC-SY-8331]